## **Step 5: Start Connecting**

- 1. From the **Home Page buttons** or **Top Menu**, navigate to **Attendees**. The attendee list includes everyone at SOAHR: Attendees, Speakers and Exhibitors.
- 2. Once you are in the Attendee list you can **browse**, **search**, or use **filters**. *Pro Tip*: Using artificial intelligence, the platform will automatically suggest people for you to meet based on a variety of features. You can tweak the suggestions by adding specific terms to the '**Get Better Recommendations**' box.
- 3. To view someone's profile and/or connect with them, click the for person icon next to their profile.

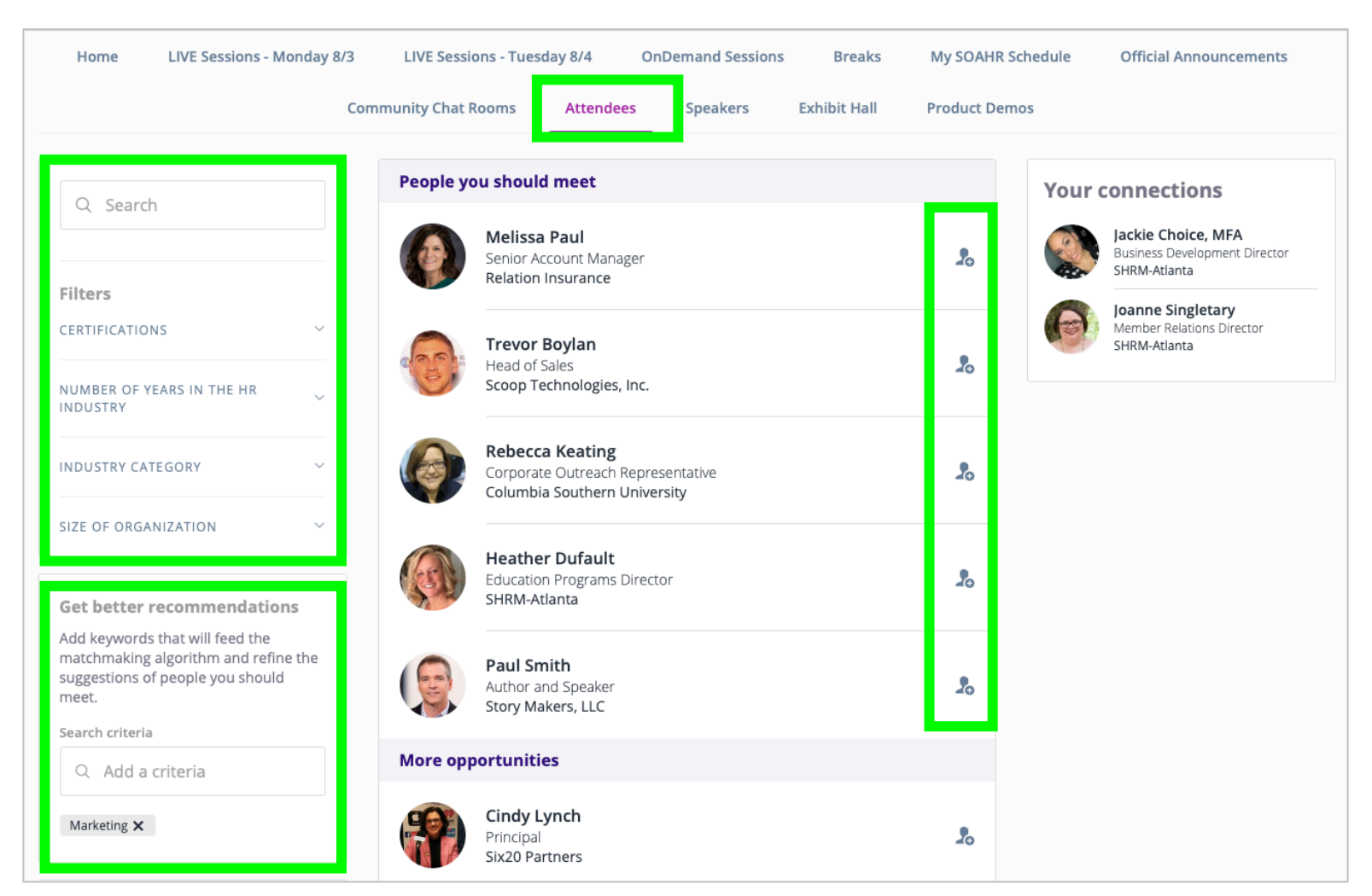

## **Send Connection Requests**

After you click on a person's **Profile**, you can send them a **Connection Request** (this is similar to a 'friend request' on social media). Once they accept your connection request, you can now chat and/or have a video meeting.

You can also use the "**Meet**" section to request a video meeting with the person at a specific time during the conference.

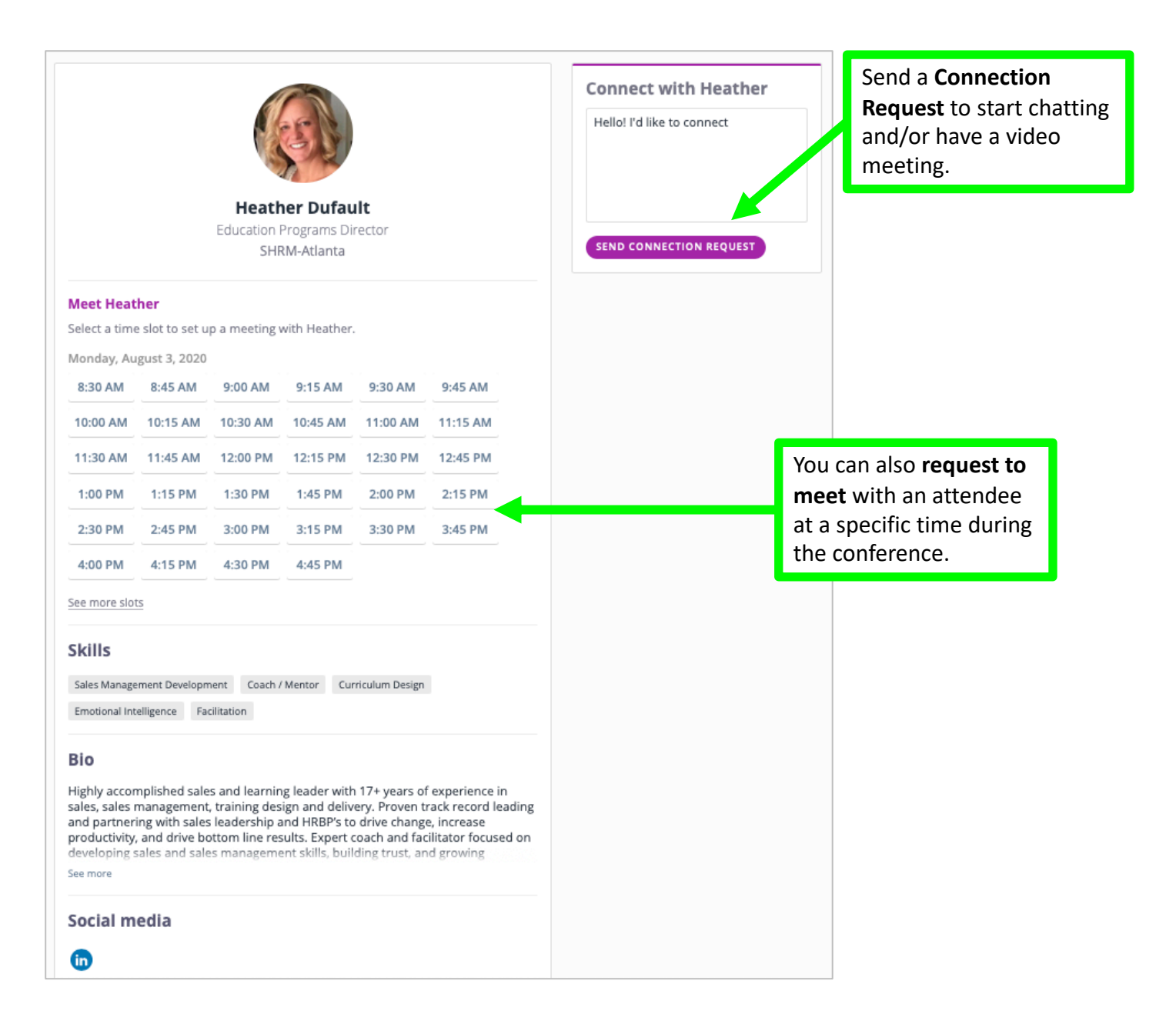

## **Connect via Chat or Video**

Once another attendee accepts your Connection Request, you can easily chat with them via **text chat** *or* **video**. Click the **Chat Message icon**  $f_{a}$  in the top right area of the menu/navigation, and begin typing in the chat box.

| SOAHR 2020: Unleash the Futu                                                              | ire                    | <b>1</b>                                   |
|-------------------------------------------------------------------------------------------|------------------------|--------------------------------------------|
| 🕼 Caitlin Podaras 🗸 🗸                                                                     | Joanne Singletary      | =                                          |
| Q Search a contact                                                                        | July 15, 2020          |                                            |
| Jackie Choice, MFA 9:00 AM                                                                | Hi Joanne! Can we conn | ect? I'd love to chat with you!<br>6:18 PM |
| Joanne Singletary 07/15/2020<br>Hi Joanne! Can we connect? I<br>'d love to chat with you! |                        |                                            |
| Jeanne Artime 06/02/2020<br>I'd like to connect with you a<br>t the Chapter meeting. Onc  |                        |                                            |
|                                                                                           | + Write a message      | >                                          |
|                                                                                           |                        |                                            |

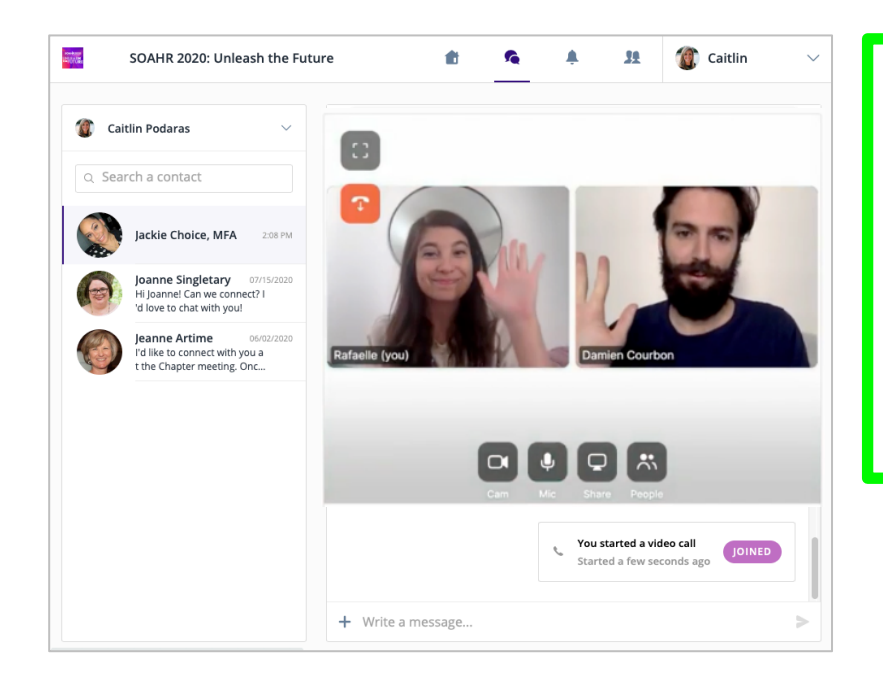

To start **video chatting**, click the Video Icon and a video call will be placed.

You will then be able to have a video conference right within the platform!